# **SEARCHING TABS**

(University Members Only)

| Library Catalog Top                                                                               | Library    | Hokkaido University        |                                | Keyboard               | Help🛛    | How to u |
|---------------------------------------------------------------------------------------------------|------------|----------------------------|--------------------------------|------------------------|----------|----------|
| Ask Library Staff                                                                                 | Hokudai    | CiNii Books CiNii Articles | JAIRO Aozora Bunko(NDL search) | NDL Digitized Contents | WorldCat | _        |
| ⊞-Books/Journals Lists                                                                            | Simple     | Advanced                   |                                |                        |          |          |
| HUSCAP                                                                                            |            |                            |                                | Search                 | Clear    |          |
| Northern Studies Collectio                                                                        | n<br>V Par | tial match                 |                                | Bearch                 | Olear    |          |
| Databases 🛛                                                                                       |            |                            |                                |                        |          |          |
| Library Web Services                                                                              |            |                            |                                |                        |          |          |
| Check Status of Loan/Reservation<br>InterLibraryLoan/Photocopy<br>Request, Purchase Request, etc. | on,        |                            |                                |                        |          |          |

There are several searching tags available in HU library catalogue.

| Hoku dai | CiNii Books | CiNii Articles | JAIRO | Aozora Bunko(NDL search) | NDL Digitized Contents | WorldCat |
|----------|-------------|----------------|-------|--------------------------|------------------------|----------|
| imple    | Advanced    |                |       |                          |                        |          |
|          |             |                |       |                          | Search                 | Clear    |
|          |             |                |       |                          |                        |          |

By using the tab of <sup>[</sup>Hokudai], you can search books in Hokkaido University Libs.

Check the item  $\ensuremath{\ulcorner}\xspace{Partial}$  match  $\ensuremath{\lrcorner}\xspace$  and partial words will be searched.

| Hokudai CiNii Books | CiNii Articles | JAIRO Aozora Bunko(N | IDL search) NDL Digitiz | ed Contents WorldCat |   |
|---------------------|----------------|----------------------|-------------------------|----------------------|---|
| Simple   Advanced   |                |                      | Sea                     | arch Clea            | r |

By using the tab of <sup>[</sup>CiNii Books], you can search books of all the university libraries in Japan.

| Hokudai | CiNii Books | CiNii Articles | JAIRO    | Aozora Bunko(NDL search) | NDL Digitized Contents | WorldCat |  |
|---------|-------------|----------------|----------|--------------------------|------------------------|----------|--|
| Simple  | Advanced    |                | <b>)</b> |                          |                        |          |  |
|         |             |                |          |                          | Search                 | Clear    |  |

By using the tab of <sup>[</sup>CiNii Articles], you can search the information of academic articles related to academic society publications, bulletins and electronic journals databases provided by NII (National Institute of Informatics).

| Hokudai | CiNii Books | CiNii Articles | JAIRO | Aotora Bunko(NDL search) | NDL Digitized Contents | WorldCat |  |
|---------|-------------|----------------|-------|--------------------------|------------------------|----------|--|
| Simple  | Advanced    |                | -     |                          |                        |          |  |
|         |             |                |       |                          | Search                 | Clear    |  |

By using the tab of 「JAIRO」, you can search academic information accumulated in academic organizations repositories (scientific papers, dissertation, bulletins, research reports and so on) in a cross-sectional way.

| Hokudai           | CiNii Books | CiNii Articles | JAIRO | Aozora Bunko(NDL search) | NDL Digitized Conten | ts WorldCat |  |  |
|-------------------|-------------|----------------|-------|--------------------------|----------------------|-------------|--|--|
| Simple   Advanced |             |                |       |                          |                      |             |  |  |
|                   |             |                |       |                          | Search               | Clear       |  |  |

And also available for the e-book database Aozora search by using the tab of <sup>[</sup>Aozora Bunko(NDL search)]. <sup>[</sup>Aozora Bunko] mainly offers you Japanese literature works out of copyright for free.

| Hokudai | CiNii Books | CiNii Articles | JAIRO | Aozora Bunko(NDL search) | NDL Digitized Content | ts WorldCst |   |
|---------|-------------|----------------|-------|--------------------------|-----------------------|-------------|---|
| Simple  | Advanced    |                |       |                          |                       | J           | _ |
|         |             |                |       |                          | Search                | Clear       |   |

# By using the tab of <sup>「</sup>NDL Digitized Contents」, you can search the digital materials of National Diet Library, Japan.

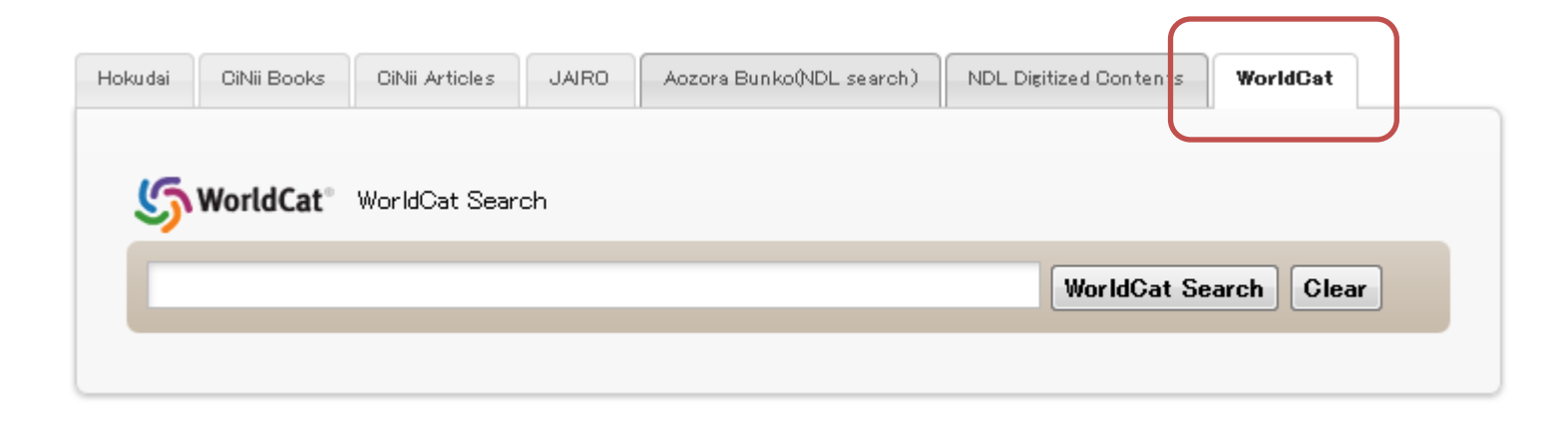

And you can also use the OCLC WorldCat Search by using the tab of  $\lceil$  WorldCat  $\rfloor$  to search the member-libs of OCLC in the world.

#### $\Delta$ represents full-width or half-width and **\bigstar** represents half-width

|                            | AND                                                      | OR                                      | NOT                                     |
|----------------------------|----------------------------------------------------------|-----------------------------------------|-----------------------------------------|
| 北大蔵書目録                     | Separate the keywords with $\Delta$ or $\Delta^* \Delta$ | $\Delta + \Delta$                       | Δ-Δ                                     |
| CiNii Books                | Separate the keywords or $\triangle AND \triangle$       | $\Delta OR \Delta$                      | ΔΝΟΤΔ                                   |
| CiNii Articles             | Separate the keywords or $\Delta\&\Delta$                | $\Delta OR \Delta$ or $\Delta   \Delta$ | △NOT△<br>or ▲- ahead of the<br>keywords |
| JAIRO                      | Separate the keywords with $\Delta$                      | $\Delta   \Delta$ or                    | ! Ahead of the keywords or $\Delta$ !   |
| 青空文庫(NDLサーチ)<br>NDLデジタル化資料 | Separate the keywords with $\Delta$                      | NO                                      | NO                                      |
| WorldCat                   | Separate the keywords<br>with ▲<br>or ▲+▲                | ▲OR▲ or<br>▲   ▲                        | ▲NOT▲<br>or ▲-▲                         |

Please use the individual one when you do logical operation or truncation.

|                                              | 前方一致                             | 中間一致                                        | 後方一致                     |  |  |  |
|----------------------------------------------|----------------------------------|---------------------------------------------|--------------------------|--|--|--|
| <b>北大蔵書目録</b><br>「簡易検索+部分一致Off」<br>および「詳細検索」 | Keywords*                        | *Keywords*                                  | *Keywords                |  |  |  |
| CiNii Books                                  | NO (U                            | Usually the middle the same) )              |                          |  |  |  |
| <b>CiNii Articles</b>                        | Keywords*                        | NO                                          | NO                       |  |  |  |
| JAIRO                                        | NO (Usually multibit wo          | rds like Japanese are n<br>prefix search. ) | niddle search and Romaji |  |  |  |
| 青空文庫(NDLサーチ)<br>NDLデジタル化資料                   | Keywords*                        | NO                                          | *Keywords                |  |  |  |
| WorldCat                                     | Keywords*<br>At least 3 keywords | NO                                          | NO                       |  |  |  |

Please use the individual one when you do logical operation or truncation.

| Library Catalog Top                                                       | Library          | Hokkaido University                                                                                               | Keyboard                                                    | Help@          | How to use (Movies)(in Japanese)@         | Japanese |
|---------------------------------------------------------------------------|------------------|----------------------------------------------------------------------------------------------------|-------------------------------------------------------------|----------------|-------------------------------------------|----------|
| Q Re-Search                                                               |                  |                                                                                                    |                                                             |                |                                           |          |
| Hokudai CiNii Books                                                       | CiNii Articles   | JAIRO Aozora Bunko(NDL search) NDL Digitized Conten                                                               | ts                                                          |                |                                           |          |
| Target : Hokudai                                                          |                  |                                                                                                    |                                                             |                |                                           |          |
| Search > Results Lis                                                      | st               |                                                                                                    |                                                             |                |                                           |          |
| Results : <b>299</b> items. ( b                                           | iochemistry mole | ecular)                                                                                                    |                                                             |                |                                           |          |
| Refine Vour Se                                                            | arch             | Sort: Year(Descending order) 🗣 Display: 20 🗣                                                                      |                                                             |                | <b>1</b> 2 3 4 5 6 7 8 9 10               |          |
| Location                                                                  |                  | Details of Selected Items                                                                                         |                                                             | Send Mail      | Output File Export RefWorks Export Er     | ndNote   |
| Central Library (43)<br>North Library (26)<br>Letters (1)<br>Science (57) |                  | 1. Essential cell biology / [Bruce] All<br>: hard, : softcover 4th ed New York :<br>Books<2001607334>[BB13840107] | <b>perts [et al.]</b><br>Garland Science , c2014 [i.e. 2013 | ]              |                                           |          |
| Life Science (3)                                                          | More             | <ul> <li>ブォート基礎生化学 / D. Voet, J.G.<br/>第4版 東京:東京化学同人, 2014.9</li> <li>Books</li> <li>Books</li> </ul>             | Voet, C.W. Pratt著 ; 田宮信如                                    | 推 [ほか] 訳       |                                           |          |
| Material Type                                                             |                  | Rischemistry and male suley high                                                                                  | n. / Deene Beneebrietedeule                                 | u Alleen Creer | n William H. Elliott, Dankon O. Elliott   |          |
| E-Books (196)                                                             |                  | 5th ed Oxford : Oxford University Press                                                                           | gy / Despo Papachristodoulo<br>, c2014                      | u, Alison Shap | e, william Fi. Elliott, Daphne G. Elliott |          |
| Journals (45)                                                             |                  | Books<2001615458>[BB15980355]                                                                                     |                                                             |                |                                           |          |
| E-Journal (49)<br>Year                                                    |                  | 4. Connective tissue : histophysiology<br>Mironov, editor                                                         | , biochemistry, molecular                                   | biology / Niko | olay Omelyanenko, Leonid Slutsky, Sergey  | /        |

All the tabs (except the tab of WorldCat) will be showed after searching.

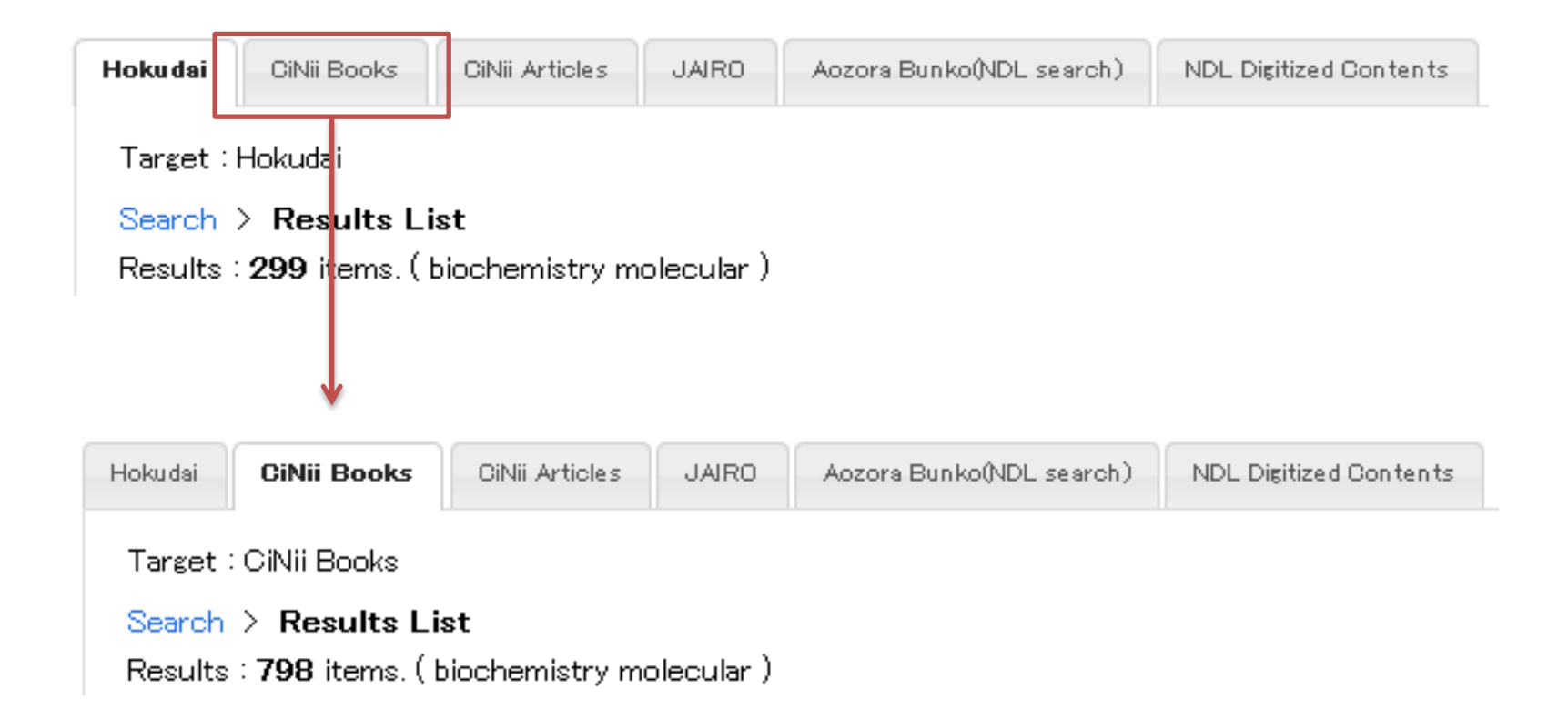

Shift the tabs and you can check the different results searching different targets.

| Library        | Catalog Top                                        | Library                                       | CiNii                        | Articles    | Books                   |           |                                      |                   |              |                 |             | I   | Hokkaido University |
|----------------|----------------------------------------------------|-----------------------------------------------|------------------------------|-------------|-------------------------|-----------|--------------------------------------|-------------------|--------------|-----------------|-------------|-----|---------------------|
|                | Paarah                                             |                                               |                              |             |                         |           | Book & Journal Searc                 | h Aut             | thor Search  | Content Search  |             |     | Search Articles »   |
| Ke-            | search                                             |                                               |                              |             |                         |           | Freeword                             |                   |              |                 |             |     | Search              |
| Hokudai        | CiNii Books                                        | CiNii Articles                                |                              |             |                         |           | Books and Jour                       | nals              |              | Books           | Journ       | als | 🗸 Advanced Search   |
| Targe          | et : CiNii Books                                   |                                               |                              |             | Biocher                 | nistry    | : the molecular l                    | asis of           | life         |                 |             |     |                     |
| Searc<br>Resul | ch > <b>Results L</b> i<br>Its: <b>798</b> items.( | <b>ist</b><br>biochemistry mol                | e                            | 1           | McKee, Tr               | udy       |                                      | (ee, Jame<br>ert) | es R. (James |                 |             |     | Г                   |
|                |                                                    |                                               | _                            | Bibl        | liographic Inf          | ormation  | 1                                    |                   |              |                 |             |     |                     |
| 1.             | Navigating me<br>Cold Spring Harb                  | e <b>tabolism</b> / Navo<br>or Laboratory Pre |                              | 7           | Biochemis<br>Trudy McKe | try : the | e molecular basis of lif<br>R. McKee | e                 |              |                 |             |     |                     |
| 2.             | Microbial biod<br>Springer (2014)                  | <b>:hemistry</b> / G.N                        |                              | Ava         | Updated 5t              | h ed      | ias                                  |                   |              |                 |             |     |                     |
| З.             | Food allergen<br>Springer (2014)                   | s : biochemistr                               | and r                        | nolec       | ular nu                 | tritio    | n / Tanja Ćirkov                     | ić Veli           | čković, N    | larija Gavrović | -Jankulović |     |                     |
| 4.             | Experimental<br>Cold Spring Harb                   | <b>design for biol</b><br>or Laboratory Pre   | <b>ogists</b> /<br>ess (2014 | David<br>‡) | J. Glass                |           |                                      |                   |              |                 |             |     |                     |
| 5.             | Biochemistry<br>Oxford University                  | : <b>the molecula</b><br>y Press (2014)       | r basis                      | of life     | e / Trudy               | y McKe    | ee, James R. Mo                      | :Kee              |              |                 |             |     |                     |
| 6.             | <b>ヴォート基礎生</b><br>東京化学同人 (2                        | 化学 / D. Voet,<br>2014)                        | J.G. Voe                     | t, C.W      | . Pratt著                | ;田宮       | 「信雄 [ほか] 訳                           |                   |              |                 |             |     |                     |

#### Click the title and the details will be showed.

Please make good use of the tabs when you cannot find the materials you need in HU.

## **SEARCHING TABS**

**END**